## Clearing Cache and Cookies for Google Chrome

## Step 1: Open Chrome.

Step 2: On your browser toolbar, click hoover over More Tools click Clear Browsing Data

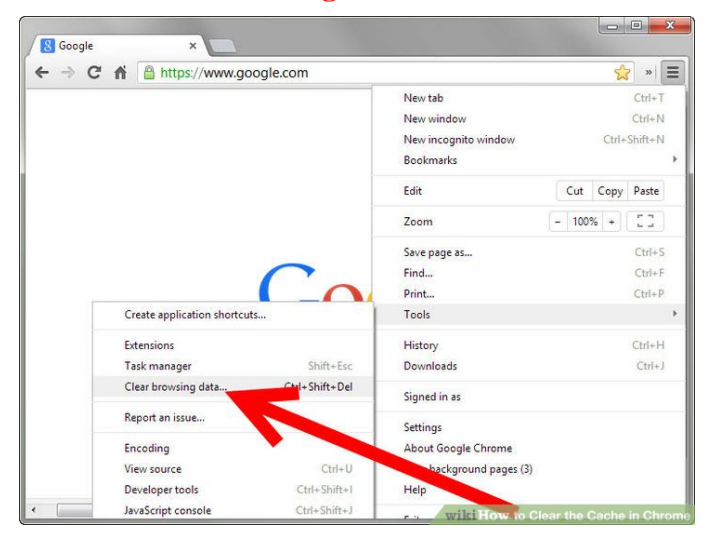

Step 3: In the "Clear browsing data" box, click the checkboxes for Cookies and other site and plug-in data and Cached images and files

Step 4: Use the menu at the top to select the amount of data that you want to delete. Choose beginning of time to delete everything.

| Clear browsing data ×                                                                               |
|----------------------------------------------------------------------------------------------------|
| Obliterate the following items from the beginning of time 💌                                         |
| Browsing history                                                                                    |
| Download history                                                                                    |
| Cookies and other site and plug-in data                                                             |
| Cached images and files                                                                             |
| Passwords                                                                                           |
| Autofill form data                                                                                  |
| Hosted app data                                                                                     |
| Content licenses                                                                                    |
| Learn more Cancel Clear browsing data                                                               |
| Saved content settings and search engines will not be cleared and may reflect your browsing habits. |

Step 5: Click Clear browsing data Step 6: Close the browser